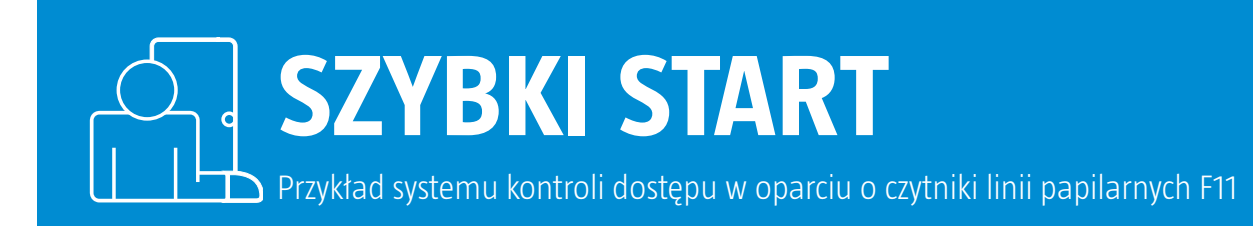

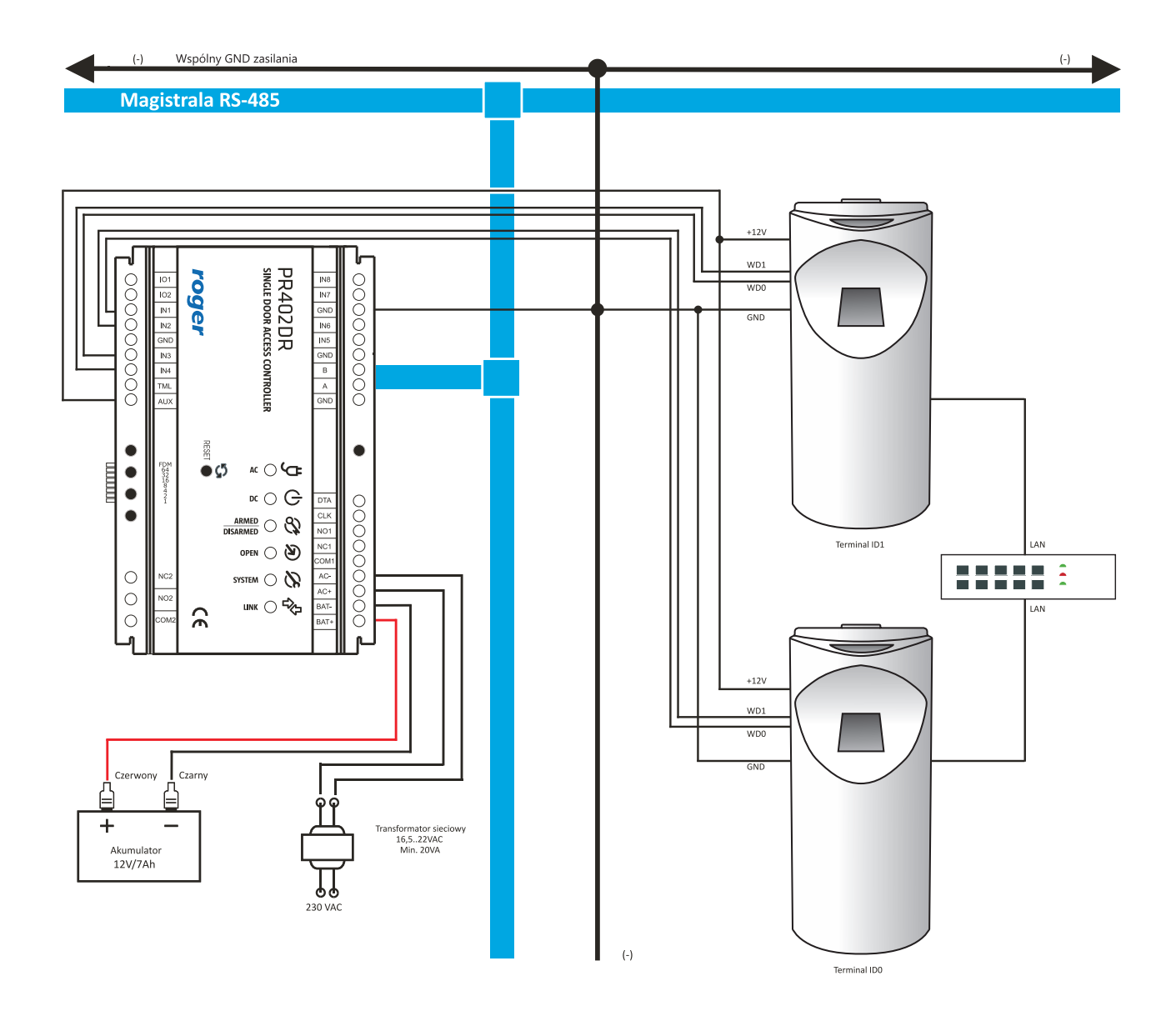

## Pomoc techniczna ROGER jest dostępna w dni robocze:

- od godz. 08.00 do 16.00 pod numerem stacjonarnym +48 55 267 01 26
- od godz. 16.00 do 20.00 pod numerem gsm +48 664 294 087

W celu konfiguracji czytnika F11 do pracy z kontrolerem dostępu w pierwszej kolejności należy zapewnić bezpośrednie podłączenie czytnika do komputera poprzez TCP/IP. Następnie wykonaj następujące czynności:

1. Zainstaluj i uruchom oprogramowanie Enrollment& Management Software lub Access Control Software w wersji 2.4.4.1041.

- 2. Kliknij Device Manager.
- 3. Kliknij Add w celu dodania nowego czytnika do listy.
- 4. Wskaż Ethernet z listy.
- 5. Wpisz adres IP 192.168.1.201.
- 6. Opcjonalnie wpisz własną nazwę czytnika w polu Name.
- 7. Kliknij *Test connection* w celu weryfikacji połączenia oraz *OK* aby zamknąć okno.
- 8. Wskaż czytnik z listy po lewej oraz kliknij zakładkę Communication.
- **9.** Na dole okna kliknij *Read options* aby wypełnić wartości w sekcji *Communication options*.
- 10. Wprowadź docelowy adres IP oraz port czytnika F11 i następnie kliknij Set Options.
- 11. Po przesłaniu ustawień należy bezwzględnie wykonać restart czytnika (np. poprzez odłączenie zasilania).
- 12. Połącz czytnik F11 z kontrolerem zgodnie ze schematem.
- 13. Zainstaluj i uruchom program PR Master w wersji 4.4.12 lub wyższej.
- 14. Skonfiguruj komunikację Wiegand do trybu [17] we właściwościach kontrolera za pomocą programu PR Master.
- 15. Dodaj czytnik do systemu RACS 4 za pomocą opcji Czytniki biometryczne w oknie głównym programu PR Master.
- 16. Dodaj użytkowników do systemu za pomocą opcji Użytkownicy w programie PR Master.

W przypadku braku połączenia lub problemów komunikacyjnych, pobierz z www.roger.pl pakiet bibliotek F11dll.zip:

Windows XP:

- 1. Rozpakuj "F11dll.zip".
- 2. Przekopiuj wszystkie pliki z folderu f11dll do lokalizacji "C:\WINDOWS".
- **3.** Przekopiuj wszystkie pliki z folderu f11dll do lokalizacji "C:\WINDOWS\system32".
- 4. Przekopiuj wszystkie pliki z folderu f11dll do lokalizacji "C:\Program Files\Roger\Access Control System 4.4\Dlls".

## Windows 7 x64/x32:

- **1.** Rozpakuj "F11dll.zip".
- 2. Przekopiuj wszystkie pliki z folderu f11dll do lokalizacji "C:\WINDOWS".
- 3. Przekopiuj wszystkie pliki z folderu f11dll do lokalizacji "C:\WINDOWS\system32".
- 4. Przekopiuj wszystkie pliki z folderu f11dll do lokalizacji "C:\Program Files(x86)\Roger\Access Control System 4.4\Dlls".

Jeśli podczas kopiowania pliku wystąpi problem msvcr71.dll w lokalizacji "system32" można pominąć ten plik.

ROGER sp.j Gościszewo 59 82-400 Sztum Polska T. +48 55 272 0132
F. +48 55 272 0133
E. roger@roger.pl
I. www.roger.pl

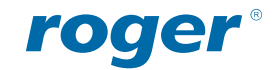